# Configuring Veritas NetBackup Version 4.5 for NDMP

# Overview of the Setup Process

To configure Veritas NetBackup version 4.5 for Mirapoint NDMP backup, you work in both the Mirapoint appliance command-line and in Veritas NetBackup's command-line and Administration Console GUI. You do the following:

- 1. Connect the tape drive or library to a network-connected server. (see Connecting Tape Drives or Libraries on page 1)
- Complete the Mirapoint system software configuration and setup. (see Completing the Mirapoint System Software Configuration and Setup on page 2)
- 3. Complete the Veritas NetBackup server and data management application (DMA) software configuration and setup. (see Completing the NetBackup Server and DMA Configuration on page 4)
- 4. Test your NDMP backup configuration (see Testing Your NDMP Backup Configuration on page 20)

# Connecting Tape Drives or Libraries

Your tape drive or library (media changer) should come with instructions on how to connect your equipment to other systems. While these instructions are not specific to the Mirapoint appliance, they should provide enough information to allow you to complete the connections correctly.

To back up the Mirapoint appliance to a SCSI tape drive or library operating in random-access mode, that device must be attached to a network connected appliance or server.

There are two ways to connect a tape drive or library:

• Locally attached to the Mirapoint appliance (direct attached)

For information on SCSI tape drives and tape libraries that Mirapoint approves for attachment, see Approved Local Tape and Library Devices within the Mirapoint Support Knowledge Base.

• Third-party attached to some other network-attached server

When using a tape drive or library that is connected to a third-party system or server that is not a Mirapoint appliance, you must have a working knowledge of the setup and installation of those devices to complete the NetBackup software setup portion of the process.

To use the media in a library after adding it, the library must first be inventoried. Otherwise, the DMA will not know it is available for use.

For more information on configuring tape drives to work with the Mirapoint appliance, see Tape Device Configurations for NDMP DMAs within the Mirapoint Support Knowlege Base.

# Completing the Mirapoint System Software Configuration and Setup

To complete the software configuration and setup on the Mirapoint appliance, you must enable and start the NDMP service, identify the changer or tape drive device address, and designate the DMA type you plan to use (for example, Veritas).

In this section, tape drives and libraries (changers or robots) are referred to as devices.

Do the following:

- 1. (This step is required only if the device is directly attached to the Mirapoint appliance.) Open a telnet window and log into the CLI as an administrator.
- 2. Verify the tape device you plan to use is recognized by the appliance.

If the device is a tape library, follow the instructions detailed below:

a. Verify your tape library's address. Enter the following commands:

Diag Get Changeraddress

The Mirapoint system returns an output string that includes the device name, SCSI controller ID, target number, and logical unit number; for example:

Controller 1, Target 1, LUN 0, Device /dev/ch0

OK Completed

- b. Make note of the device name (/dev/ch0) provided in the output string; this is used later in the NetBackup DMA setup process. The controller, target, and LUN information is no longer required to complete the process, so these values can be ignored.
- c. Next enter the following command:

Diag Changer Inquiry "" ""

The Mirapoint system returns information on the manufacturer, model number, firmware version, and serial number of the device.

"EXABYTE " "Exabyte 17D " "E113" "THX1138"

OK Completed

If no information is returned for either command, then the device (tape drive or library) is either not attached, not attached correctly, or was attached while the system was live and is not recognized until the Mirapoint appliance is rebooted, or in the case of some media changers (robots), it is in sequential mode. If you are certain the device is correctly installed on a network connected server, , see Troubleshooting a Tape Drive or Media Changer Connection in the Mirapoint Support Knowledge Base.

If the device is a tape drive, follow the instructions detailed below:

a. Verify a tape drive address, enter the following commands:

Diag Get Tapeaddress The Mirapoint appliance returns an output string that includes the device name, SCSI controller ID, target number, and logical unit number; for example:

Controller 1, Target 2, LUN 0, Device /dev/nrsa0

OK Completed

- b. Make note of the device name (/dev/nrsa0) provided in the output string; this is used later in the NetBackup DMA setup process. The controller, target, and LUN information is not required to complete the process, so these values can be ignored.
- c. Next enter the following command:

Diag Tape Inquiry "" "" ""

The Mirapoint appliance returns information on the manufacturer, model number, firmware version, and serial number of the device.

"HP " "Ultrium 1-SCSI " "E12V" "THX1138" OK Completed

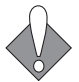

Steps 3 and 4 are required when the device either locally attached, or if it is connected as a third-party attached device to some other network attached server.

3. Enable and start NDMP service. Enter the following commands:

```
Service Enable Ndmp
Service Start Ndmp
```

To verify that NDMP service has been enabled and started, enter the following command:

Service Started Ndmp

4. Set the NDMP DMA type using the following CLI command:

Ndmp Set Dma Veritas

To verify your NDMP DMA setting, use the Ndmp Get Dma command.

5. Log out of the CLI, and close the telnet window.

If you are certain your locally attached tape drive or media changer is correctly installed, but it is not recognized by the Mirapoint appliance, see Troubleshooting a Tape Drive or Media Changer Connection in the Mirapoint Support Knowledge Base for instructions on how to use the CLI Diag commands to resolve the problem.

# Completing the NetBackup Server and DMA Configuration

After NetBackup is installed on a server as described in the documentation provided by Veritas, complete the data management application (DMA) setup.

Use the command-line to do the following:

- Authorize the data management application (DMA) to allow access for the Mirapoint appliance to the NetBackup server (see Authorizing Access to the NDMP Server on page 5)
- Configure the tape drive or library that will be used for NDMP backup (see Configuring NDMP Storage Devices on page 6)

Use the NetBackup Administration Console (GUI) to do the following:

- Add a robot and tape drive (see Adding a Robot (Tape Library) on page 8 and Adding a Tape Device to the Tape Library on page 10)
- Create a storage unit (see Creating the Storage Unit on page 12)
- Create a policy (see Creating a Class or Policy on page 14)
- Define a file in the new policy (see Adding File Directives on page 15)
- Define a schedule for the new policy (see Defining a Schedule on page 18)
- Add a client name to the newly created policy (see Adding a Client Name on page 19)

After completing each of these items, you test your settings to verify the DMA is properly configured (see Testing Your NDMP Backup Configuration on page 20).

NetBackup for NDMP has been tested on Solaris hosts. NetBackup runs on other platforms, but those have not been tested by Mirapoint. This procedure documents using a Solaris Unix workstation to complete the setup process.

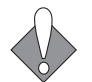

Veritas may change their DMA at any time, rendering these instructions obsolete.

#### **Required Information**

The following information is required:

- The device name for the tape drive you plan to use (see Configuring NDMP Storage Devices on page 6).
- The device name for the tape library or media changer (robot) if you plan to use one (see Configuring NDMP Storage Devices on page 6).
- The host name of the Mirapoint appliance to be backed up. The Mirapoint appliance provides the NDMP mover, data, tape, and SCSI services (in case of direct-attached).
- The host name of the Veritas NetBackup server.
- The host name of the server or system where the tape drive or library is attached. This can be the same Mirapoint appliance, a second Mirapoint appliance, or some other third-party network connected system or server.
- Determine the Mirapoint user login and password to be used by the NetBackup server (administrator is recommended, but this can be someone with administrator privileges) for authentication.

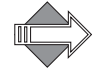

Veritas limits the password to a maximum of eight characters.

#### Authorizing Access to the NDMP Server

Before you can use Veritas NetBackup to perform an NDMP backup of a Mirapoint appliance you must first authorize the NetBackup server to access the Mirapoint appliance. You must also setup NDMP authentication for the NetBackup media server.

From the Solaris command-line do the following:

1. Change from the root directory to the **volmgr/bin** directory, by entering the following:

cd /usr/openv/volmgr/bin

This assumes the root or install directory is /usr/openv/.

2. Add the host name for the NDMP server to be backed up, and a user login name and password for authentication. Enter the following commands:

```
set_ndmp_attr -auth ndmpserverhost username
password: secret
Re-enter password: secret
```

where:

- *ndmpserverhost* is the host name of the Mirapoint appliance to be backed up.
- *username* is the user name under which NetBackup accesses the NDMP host (your Mirapoint appliance in most cases). This user must have

permission to execute the NDMP commands, so use Administrator, or a user with administrator privileges.

- *secret* is the password selected for the login. Because of limitations in the NetBackup product, passwords entered via set\_ndmp\_attr are limited to a maximum of eight characters.
- 3. (Optional) For three-way configurations, if the tape drive or library is locally attached to an NDMP server and controlled by a different NDMP service other than the Mirapoint appliance to be backed up, then enter the host name of that server, and a user login name and password to be used for authentication. Enter the following commands:

```
set_ndmp_attr -auth ndmp3wayhost username
password: secret
Re-enter password: secret
```

where:

- *ndmp3wayhost* is the host name of the network connected server or system with the locally attached tape device; this can be another Mirapoint appliance, or a third-party network connected server or system.
- *username* is the name under which NetBackup accesses the NDMP host. This user must have permission to execute the NDMP commands, so use Administrator.
- \* *secret* is the password selected for the login.

#### Configuring NDMP Storage Devices

Storage devices (tape drives and libraries) are configured first using the commandline on the NetBackup server, and then in the NetBackup Administration Console (the DMA user interface).

From the Solaris command-line, do the following:

1. Configure a robot (tape library) by entering the following command:

```
set_ndmp_attr -robot ndmpserverhost device 0 0 0
```

where:

- *ndmpserverhost* is the name of the system or server where the device is attached.
- *device* is the address of the library or media changer (see Configuring NDMP Storage Devices on page 6)

Mirapoint does not make use of the controller, target, or LUN information, so these should be entered as zero.

If you use **set\_ndmp\_attr** to configure a robot, then later remove the robot, you must delete references to it from the NetBackup server. If you do not remove the references, NetBackup continues to ping the non-existent device, and produce error messages. Enter the **set\_ndmp\_attr\_help** with no arguments for details of the syntax to use.

2. Verify the authentication and robot information you entered is correct, by entering the following command:

set\_ndmp\_attr -verify ndmpserverhost

Where *ndmpserverhost* is the name of the system or some other server where the tape library or media changer (robot) is attached. For more information, see Tape Device Configurations for NDMP DMAs within the Mirapoint Support Knowlege Base.

This command attempts to log on using the information you specified up to this point. If the command fails, either NDMP is not running on the Mirapoint appliance, or authentication and/or robotics was not setup correctly on the client site.

#### Completing the DMA NDMP Backup Configuration

Start the Administration Console from the command-line by entering the following command:

/usr/openv/netbackup/bin/jnbSA &

The login screen displays. Login as an administrator with full access, or as root.

The Main Menu window displays.

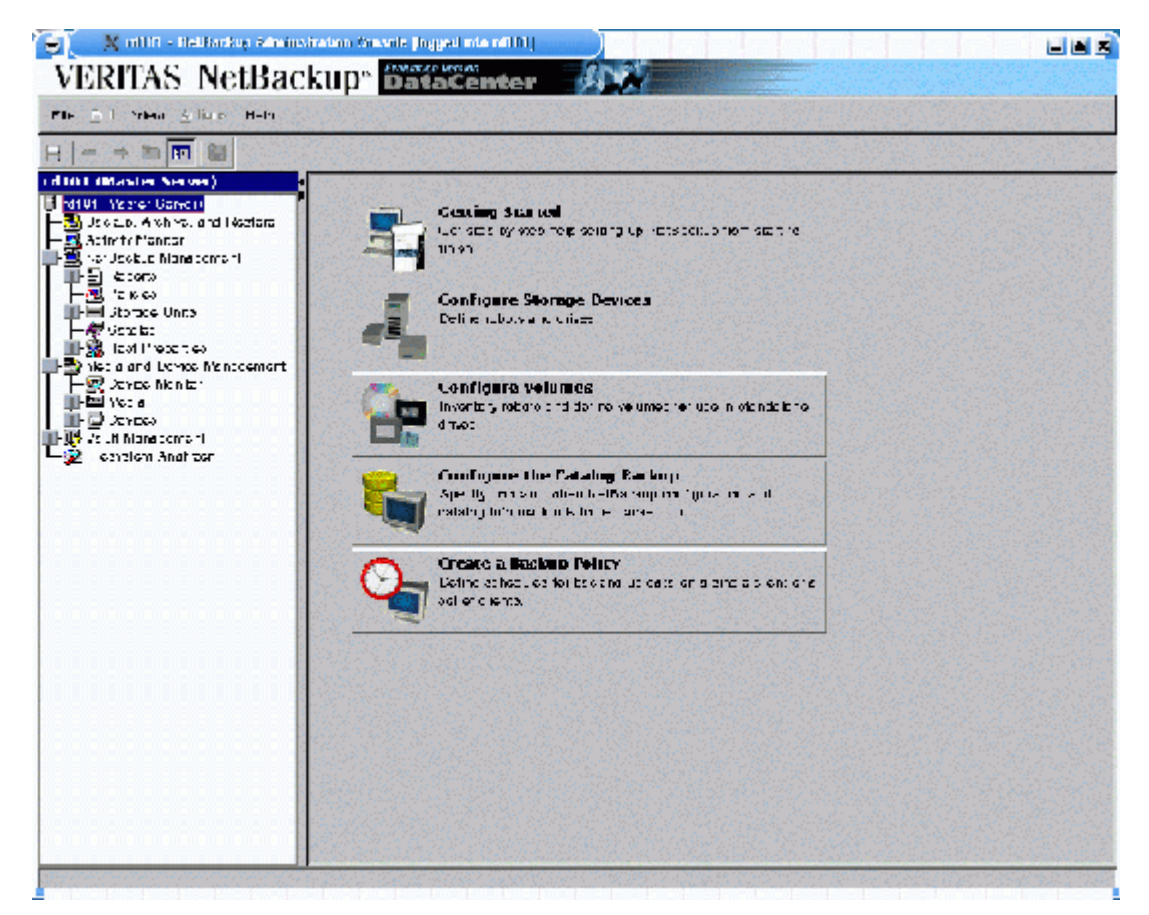

Figure 1 NetBackup Main Menu

# Adding a Robot (Tape Library)

From the main menu, select and expand Media and Device Management > Devices, then do the following:

1. Highlight and right-click on **Robots**, then select **New Robot** from the dropdown menu.

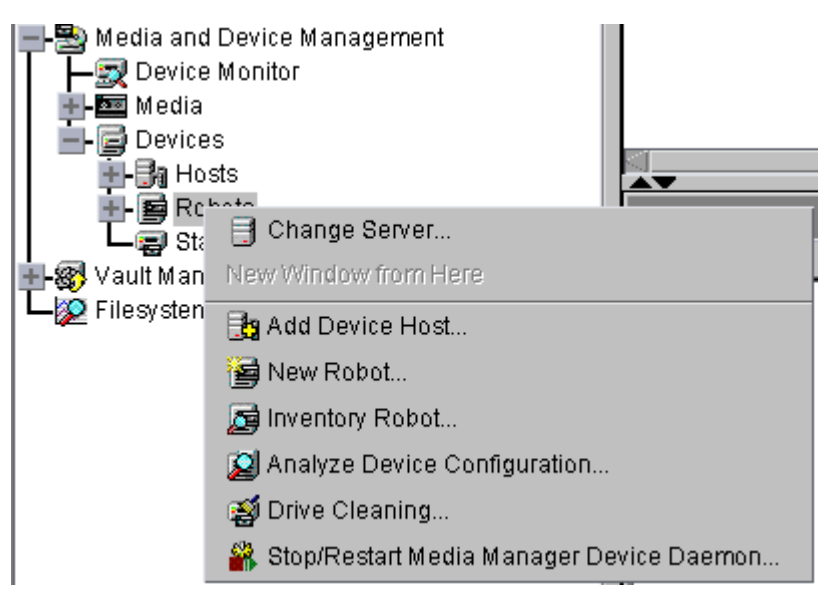

Figure 2 Robots Drop-Down Menu

The Add a New Robot pop-up window displays.

| rd1_1                                                                    | T Host                                                                                                    | lype.Solaris                                                                                                    |                 |
|--------------------------------------------------------------------------|----------------------------------------------------------------------------------------------------|----------------------------------------------------------------------------------------------------|-----------------|
| Robel type:                                                              |                                                                                                    | Robot number:                                                                                                    |                 |
| A38 Automo                                                               | ited Cartridge System                                                                                                    | l∎ h                                                                                                    | - 2             |
| /olume dalaba                                                            | SH 08.                                                                                                    | Rebot name                                                                                                    |                 |
| iq. 01                                                                   |                                                                                                    | - AGE(a)                                                                                                    |                 |
| Robol cont of                                                            |                                                                                                    |                                                                                                    |                 |
|                                                                          | C Defeat is control at loss.                                                                                                    | lu ultre suisetuad                                                                                                    |                 |
|                                                                          | , Reportis centiored lees                                                                                                    | ly by this bevice nest.                                                                                                    |                 |
|                                                                          |                                                                                                    |                                                                                                    |                 |
| <u>ļļ</u>                                                                | () Robot control is land ex                                                                                                    | l by a remote llos.                                                                                                    |                 |
| <u>j                                    </u>                             | <ul> <li>Robot control is landled</li> <li>Robot control is affair e</li> </ul>                                                                                                    | l by a remote lios.<br>d to an NDMP fiost.                                                                                               |                 |
| <u>]  </u>   <br><u>   </u>                                              | <ol> <li>Robot control is landled</li> <li>Robot control is allacies</li> </ol>                                                                                                    | l by a remote lios.<br>d to an NDMP liost.                                                                                               |                 |
| Rebot Lonte                                                              | <ul> <li>(*) Robot control is landled</li> <li>(*) Robot control is allacties</li> <li>(*) For the selected robot, type</li> <li>(*) The selected robot, the selected robot is allactic.</li> </ul>                                                                                                    | I by a remote los.<br>d to an NOMP host.<br>(ACS) is lansed by the                                                                       |                 |
| Rebet contra<br>Actionaled 1<br>on a remote                              | <ol> <li>Robot control is land ex</li> <li>Robot control is allache</li> <li>Robot control is allache</li> <li>Ior the selected robot, type</li> <li>Cartridge System Library Soft</li> <li>Host, The robot control cath</li> </ol>                                                                                                    | Lby a remote los.<br>d to an NDMP lost.<br>(ACS) is landed by the<br>ware, a component insta-<br>is through the ACSLS                    | k               |
| Robot Londra<br>Automated 1<br>on a temple<br>server a dire              | () Robot control is landled<br>() Robot control is allacted<br>of for the selected robot type<br>Cartridge Systel Lib ary Soft<br>host. The robot control cath<br>accessing over the network ()                                                                                                    | Lby a remote los.<br>d to an NDMP host.<br>(CCS) is land ed by the<br>ware, a compotent i sta-<br>is through the ACSLS<br>hough RPC      | <u>ا</u> د.     |
| Rebet contra<br>Automated 1<br>on a tempte<br>server a dim               | () Robot control is name of<br>() Robot control is affair efficiently reported robot, type<br>Cantridge System Lib any Soft<br>Host. The robot control cath<br>eccessing one in emersor of the<br>control control cath<br>eccessing one in emersor of the                                                                                                    | Lby a remote los.<br>d to an NBMP host.<br>(ACS) is landed by the<br>ware, a component insta-<br>is through the ACSLS<br>hough RPC       | e.              |
| Rebot contra<br>Actionated for<br>several dim<br>ACSLS how               | <ul> <li>() Robot control is landled</li> <li>() Robot control is allache</li> <li>() Robot control is allache</li> <li>() Robot control is allache</li> <li>() Robot control sath</li> <li>() Cantridge System Libiary Soft</li> <li>() Hostill The robot control cath</li> <li>() Cantridge System Libiary Soft</li> <li>() Robot control cath</li> <li>() Cathering Control cath</li> <li>() Robot control cath</li> <li>() Robot co</li></ul>                                                                                                    | I by a remote los.<br>d to an NOMP host.<br>(ACS) is landled by the<br>ware, a compotent insta-<br>is through the ACSLS<br>through RPC   | <del>ار</del> . |
| Rebet Londr<br>Automated 1<br>on a remote<br>server a dim<br>ACSES hos   | <ul> <li>(*) Robot control is landled</li> <li>(*) Robot control is allache</li> <li>(*) Robot control is allache</li> <li>(*) Robot control is allache</li> <li>(*) Robot control control</li></ul> | Lby a remote Los.<br>d to an NDMP host.<br>(ACS) is land ed by the<br>ware, a compotent i sta<br>is through the ACSLS<br>through RPC     | k-              |
| Robot Londo<br>Automated 1<br>on a remote<br>server and the<br>ACSES how | <ul> <li>(*) Robot control is landled<br/>(*) Robot control is allache<br/>o for the selected robot type<br/>Cartridge System Library Soft<br/>rost. The robot control cath-<br/>accessing orden the network (*)<br/>t.</li> </ul>                                                                                                    | I by a remote lios.<br>d to an NDMP host.<br>(ACS) is landled by the<br>ware, a compotent insta-<br>is through the ACSLS<br>hrough RPC   | ₩-              |
| Rebet contra<br>Automated is<br>server a dim<br>ACSES how                | <ul> <li>(i) Robot control is landled<br/>(i) Robot control is affair e<br/>o for the selected robot type<br/>Cartridge System Lib any Soft<br/>host. The robot control cath<br/>encests go over the network for<br/>the</li> </ul>                                                                                                    | I by a remote lios.<br>d to an NBMP host.<br>(ACS) is landled by the<br>ware, a component insta-<br>is through the ACSLS<br>hrough RPC   | e.              |
| Rebot contro<br>Actionated for<br>ACSLS hose                             | () Robot control is name of Robot control is allace a control is allace a control is allace a control to the selected robot, type controlinge System Lib any Soft host. The robot control cather control cather control cather a cost sign over the network for the selected set.                                                                                                    | I by a remote lices.<br>d to an NOMP host.<br>(ACS) is landled by the<br>ware, a compotent i sta-<br>is through the ACSLS<br>through RPC | e.              |
| Robot Londr<br>Automated 1<br>on a temple<br>server a dim<br>ACSLS host  | <ul> <li>(*) Robot control is landled</li> <li>(*) Robot control is allached</li> <li>(*) Robot control is allached</li> <li>(*) Robot control is allached</li> <li>(*) Robot control control cont</li></ul> | I by a remote lios.<br>d to an NDMP host.<br>(ACS) is landled by the<br>ware, a compotent i sta-<br>is through the ACSLS<br>hrough RPC   | k-              |

Figure 3 Add a New Robot Pop-Up Window

2. Enter the appropriate data in the following fields:

- **Robot Type:** Select the information for the robot you plan to use for backup storage from the drop-down menu.
- Device Host: Enter the host name of NetBackup system or server (this is not the Mirapoint appliance's host name). This should already be filled in by default.
- Volume Database Host: Enter the name of the NetBackup host that controls the volume database (this is not the Mirapoint appliance). This should already be filled in by default.
- \* **Robot Number:** Enter a number that you assign to this device, which does not conflict with a robot already created on the client.
- \* Robot Control: Select Robot control is attached to an NDMP host.
- 3. Locate and click on the <u>button</u> button immediately adjacent to the **Robot** Device text box.
  - a. Enter the address of the robot in the **Robotic Device File** field (for example / dev/ch0).
  - b. Click OK.
  - c. Enter the host name of the server or system where the robot is attached in the NDMP Host Name field. The NDMP host name must match the name entered when setting up authentication (see Authorizing Access to the NDMP Server on page 5).
- 4. Click OK.

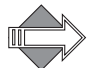

If the Administration Console displays an error message, the **Robot Number** may need to be changed.

## Adding a Tape Device to the Tape Library

Next you add a tape device to the tape library you created in Adding a Robot (Tape Library) on page 8.

From the **Device > Robots** window, highlight the robot created previously, then do the following:

| 💽 🛛 🗙 Devices - millifi - Netifackup Administration Console Jogge       | et inte mil (1)                                                         |
|-------------------------------------------------------------------------|-------------------------------------------------------------------------|
| VERITAS NetBackup <sup>**</sup> BataCente                               | er Ar Al                                                                |
| File ELI Vien Allions Help                                              |                                                                         |
| ] (⇔ ⇒ 🖼 New                                                            | P 📴 Robot                                                               |
| rd Hill Master Se                                                       | s to filter lists below)                                                |
| Hindrigh (Master Se                                                     | 🔄 🛃 Enamed Drive                                                        |
| Eackup, Archi 👦 Inventory Robot                                         |                                                                         |
| Not English Mark and Configure Bhared Drive                             | Emptine                                                                 |
| TE Boports Analyze Device Configuration                                 |                                                                         |
| - alicies St Drive Gloshing                                             |                                                                         |
| ■ El Conago U<br>上海 Conalog 🎳 Stop/Restart Media Manager Device Elsemon | ·dio-                                                                   |
|                                                                         |                                                                         |
|                                                                         |                                                                         |
|                                                                         | Li D                                                                    |
| - Dovices                                                               |                                                                         |
| T-Bit Fosts                                                             |                                                                         |
| All Drives                                                              | la da ka ka ka ka ka ka ka ka ka ka ka ka ka                            |
| 1-40 Vault Management Erive Name Device Hoat D                          | rive Type Robot Ty Robot Kumper Robot Drive Num Mendor Drive Na 🛛 AG5 u |
| Eliosystem Analyzon 🖓 ibilitio indri 01 D                               | LT2 NONE I                                                              |
| 🖼 Emaching rd101 Li                                                     | LI NONE                                                                 |
| 🙀 Mallon id101 D                                                        | LT NONE                                                                 |

Figure 4 Adding a New Drive Using the Top Tool Bar

1. Select Actions > New > Drive from the top menu bar. The Add a New Drive window displays.

| 💽 🔍 X Add a New Drive                              |                                       |
|----------------------------------------------------|---------------------------------------|
| 🏰 Media Manager host: 🖂 101                        |                                       |
| Device host.                                       |                                       |
| rd101                                              | Licst type:Solaris                    |
| Drive information                                  |                                       |
| Drive name.                                        | No revir didevice.                    |
| Drive type:                                        |                                       |
| 1/4' Carindad (gotto )                             |                                       |
|                                                    | Cleaning hequency (in lours).         |
|                                                    | • 🔒                                   |
|                                                    | Drive etatle:                         |
|                                                    | 🛞 UP 🔄 DOWN                           |
|                                                    |                                       |
| <ul> <li>Drive is in a robotic library.</li> </ul> |                                       |
| -Robot drive information                           |                                       |
| Robelie tibrary:                                   | Robot drive number:                   |
| -                                                  | I Hos                                 |
|                                                    |                                       |
|                                                    | <u>O</u> K <u>Cantel</u> <u>H</u> elt |
|                                                    |                                       |

Figure 5 Add a New Device Pop-Up Window

2. Enter the appropriate data in the following fields:

- Device Host: Type the host name of the NetBackup server you are working with.
- Drive Name: Type an informative name of your choosing, for example dlt7000.
- No Rewind Device: Type the host name for the server where the tape device is attached, followed by a colon, and the name of the tape device. The host name is the same host name entered when you set up authentication (see Authorizing Access to the NDMP Server on page 5). For example: hostname:/dev/nrsa0.
- \* Drive Type: Select the appropriate drive type from the drop-down menu.
- 3. Click Drive is in a Robotic Library.
- 4. Click OK.

#### Creating the Storage Unit

After adding the tape library (robot) and the tape devices to that robot, you create the storage unit.

A storage unit is the set of drives in a robot, or consists of one or more single tape drives that connects to the same host.

From the Main Menu, under NetBackup Management, highlight and right-click on Storage Units, then do the following:

| 👻 🛛 🗙 Shoraije Units - milliti - Ne | iBackup Administ   | iralilon Cunsol        | e (logged into viti)        |          |              |         |           |           |                        |
|-------------------------------------|--------------------|------------------------|-----------------------------|----------|--------------|---------|-----------|-----------|------------------------|
| VERITAS NetBac                      | kup <sup>∞</sup> 📩 | tion Version<br>taCent | er 🏭                        |          |              |         |           |           |                        |
| File Edi. View Actons Help          |                    |                        |                             |          |              |         |           |           |                        |
|                                     | 20 🖦 🚹 🤪           | 1                      |                             |          |              |         |           |           | 1455.35                |
| rd101 (Master Server)               | Storage Units      | s on Master            | Server rd101                |          |              | 11.000  | A LEW PAR |           |                        |
| H rd101 (Master Server)             | Na e               | Media Serve            | Sloia <sub>e</sub> e Ulit T | Robot Ty | Robel Number | Dens ly | O Dema    | d Max F   | ia <sub>e</sub> ment 3 |
| Backup, Archive, and Neptore        | 🔲 - ent            | r=10′                  | NDMP                        | NONT     |              | 416     | Yes.      | (2))) (2) |                        |
| NorScell n Management               | I nostor           | r:: 10 <sup>.</sup>    | NDMP                        | NONE     |              | dita    | ×.ee      |           |                        |
| T - E - Haconta                     | <b>■</b> = 11      | m 10 <sup>2</sup>      | NDMP                        | NONT     |              | 4112    | ~m        |           |                        |
|                                     |                    |                        |                             |          |              |         |           |           |                        |
| Storane Unite                       | 1                  |                        |                             |          |              |         |           |           |                        |
|                                     |                    |                        |                             |          |              |         |           |           |                        |
|                                     |                    |                        |                             |          |              |         |           |           |                        |
| 🔚 🔤 Dati 🔛 New Storage Unit         |                    |                        |                             |          |              |         |           |           |                        |
| Lans X Voice                        |                    |                        |                             |          |              |         |           |           |                        |
| Granse                              |                    |                        |                             |          |              |         |           |           |                        |
| - B Ro tote                         | í –                |                        |                             |          |              |         |           |           |                        |
| E Standalone Drives                 |                    |                        |                             |          |              |         |           |           |                        |
|                                     |                    |                        |                             |          |              |         |           |           |                        |
|                                     |                    |                        |                             |          |              |         |           |           |                        |

Figure 6 Adding a New Storage Unit Using the Navigation Menu

1. Select New Storage Unit. The Add a New Storage Unit popup window displays.

| 💽 🔍 Zahl a New Storage Unit                                  |             |
|--------------------------------------------------------------|-------------|
| 🗐 Master acryati 🕅 151                                       | 2023        |
| Storage unit parte:                                          |             |
| Storage un 1 type:                                           |             |
| Met a Manager (Robot of Standalene Drive) 🖉 🗌 On demana enly |             |
| -Device Properties                                           |             |
| Media server.                                                |             |
| Robot type: Robot number                                     | 562 B.      |
| NONE - Net Rebolic                                           |             |
| Urive density                                                |             |
| ephres/TIC - Th                                              |             |
| in ts                                                        |             |
| Maximum concurrent drives Maximum multiplexing per drive:    |             |
|                                                              |             |
| _ Im 1 tragment size to:                                     |             |
| Reset to Deta                                                | <u>III-</u> |
|                                                              | Felb        |

Figure 7 Add a New Storage Unit Pop-Up Window

- 2. Enter the appropriate data in the following fields:
  - Storage Unit Name: Enter a descriptive name of your choosing for a virtual storage unit within the NetBackup client.
  - \* Storage Unit Type: Select NDMP.
  - Media Server: Enter the host name for the media server. This is the NetBackup server.
  - \* NDMP Host: Enter the host name of the Mirapoint appliance.
  - \* **Robot Type:** Enter the type of device to be used for backup storage.
  - Robot Number: Enter the same number assigned when the robot was created (see Adding a Robot (Tape Library) on page 8).
  - \* Drive Density: Enter the appropriate information for your tape drive device.
  - \* Limits: Maximum concurrent drives: Leave the entry set to 1.
- 3. Click on On Demand Only to select the option.
- 4. Click on OK.

## Creating a Class or Policy

A **policy** defines the backup characteristics for a group of one or more clients that have similar backup requirements.

From the Main Menu under the NetBackup Management, select Policies > Edit > New.

The Add a New Policy popup window displays.

Do the following:

1. Type the policy name of your choosing in the dialog box.

| • X         | Add a New     | Policy     |        |
|-------------|---------------|------------|--------|
| Policy name | e:            |            |        |
|             |               |            |        |
| Use add     | d policy wiza | rd.        |        |
|             |               | <u>о</u> к | Cancel |
|             |               |            |        |

Figure 8 Add a New Policy Pop-Up Window

2. Click **OK**. The **Change Policy** pop-up window displays for the new policy you just created. Do the following:

| 👻 🦳 🗙 Crisings Policy - sesample                                                            |                                                                                                    |
|---------------------------------------------------------------------------------------------|----------------------------------------------------------------------------------------------------|
| 📙 Servar: rd: 01                                                                            |                                                                                                    |
| 🗄 Attributes 🔯 Schedules 🚾 Files 🔤 Ci                                                       | entz                                                                                                    |
| Policy type.<br>Standart<br>Official taukut met rod.<br>Local Host                          | Active: Go into effect at.<br>15.28.46 06/30/2004                                                                                       |
| Dest nation:<br>Policy storage unit:<br>Arry_over lable<br>Policy volume poet.<br>NetBackup | Cross mount points Collect true image restore information Collect true image restore information Collect true image restore information |
| Limit jobo ser policy:                                                                      | Compression Encryption Individual file restore from raw                                                                                 |
| Keyword phrase (optional):                                                                  | Collect assister recovery information Block level incremental Allow multiple cote or came                                               |
|                                                                                             | Apply CK Close Help                                                                                                    |

Figure 9 Change Policy Pop-Up Window (Attribute Tab Shown)

- a. On the Attributes tab, locate Policy type, then from the drop-down menu select NDMP.
- b. Locate Policy Storage Unit: in the Destination: pane of the pop-up window. From the drop-down menu, select the storage unit you created in Creating the Storage Unit on page 12.
- c. Locate **Policy volume pool**: in the **Destination**: pane of the pop-up window. From the drop-down menu, select **NetBackup**.

### Adding File Directives

From the **Change Policy** pop-up window, select the **Files** tab. The following directives should be displayed:

Set HIST=y Set TYPE=image /usr/store

If no directives are displayed on the Files list, follow the instructions in Adding Directives to the Files List on page 16.

If only the **/usr/store** entry is on the list, follow the instructions in Inserting Directives in Existing Policy Files List on page 17 to add the other required directives.

If any of the specified directives or pathname appear on the list, but have values other than those specified, follow the instructions in Changing a Directive or Pathname on page 17.

#### Adding Directives to the Files List

All directives for a given pathname must appear before that pathname on the list if they are to be correctly applied. Therefore, the set HIST= and TYPE= directives must appear on the list before the /usr/store pathname. The set HIST= directive must precede the set TYPE= directive.

To add directives or the pathname, do the following:

1. Click the New button on the Change Policy Files tab.

The Add Files - Policy Management pop-up window displays.

| 👻 📉 X Add File - Falley mira           | point                          | = ×                  |
|----------------------------------------|--------------------------------|----------------------|
| 📑 Server: rd101                        |                                |                      |
| Corect of a list of pathoames (and     | directives if applicable) to a | and to the file list |
| Fallmane or directive.                 |                                |                      |
|                                        |                                | - Add                |
| List of patinal less and lines, ves to | a add to fi e list.            |                      |
| L<br>El                                |                                |                      |
|                                        |                                |                      |

#### Figure 10 Add Files Pop-Up Window

- 2. Type set HIST=y in the Pathname or directive text box.
- 3. Click Add.
- 4. Type set TYPE=image in the Pathname or directive text box.
- 5. Click Add.
- 6. Type the pathname /usr/store in the Pathname or directive text box.
- 7. Click Add.
- 8. Click OK.

The Add Backup Selection pop-up window closes, and the Change Policy Backup Selections tab should now displays the policy directives in the correct order.

Inserting Directives in Existing Policy Files List

If your policy file settings includes the **TYPE=** directive and the **/usr/store** pathname, but not the **HIST=** directive, you must add it to the list.

Remember, all directives for a given pathname must appear before that pathname on the list if they are to be correctly applied. Therefore, the set HIST= and TYPE= directives must appear on the list before the /usr/store pathname.

From the Change Policy Directory Selections tab, do the following:

- 1. Highlight the TYPE= entry on the Directory Selection List.
- 2. Click the Insert button. The Insert File pop-up window displays.

| 🖌 📉 Insert File - Policy mirapoint                |                                        |                    |
|---------------------------------------------------|----------------------------------------|--------------------|
| 📑 Server: Id1U1                                   |                                        |                    |
| Construct a list of pathnames (and directives i   | if applicable) to insert into the file | Lat                |
|                                                   |                                        |                    |
| -affinante or directive.                          |                                        | - 344              |
|                                                   |                                        | -                  |
| ish of parting they and three, vesitoring and fil | e list.                                |                    |
|                                                   |                                        |                    |
|                                                   |                                        |                    |
|                                                   |                                        |                    |
|                                                   |                                        |                    |
|                                                   |                                        |                    |
|                                                   |                                        |                    |
|                                                   |                                        |                    |
|                                                   |                                        | Contraction of the |
|                                                   | CK Canter                              | reip               |

Figure 11 Insert Files Pop-Up Window

- 3. Type set HIST=y in the Pathname or directive text box.
- 4. Click Add.
- 5. Click OK.

The pop-up window closes, and the display reflects the changes.

Changing a Directive or Pathname

If the history directive appear on the **Pathname or Directive List**, but has values other than what is specified in this document, you must change it.

Do the following:

- 1. Highlight the HIST= entry on the Pathname or Directive List.
- 2. Click the **Change** button. The **Change Directory Selection** pop-up window displays.

| Change File - Policy     | mirapoint  |        |              |
|--------------------------|------------|--------|--------------|
| 📑 Server: rd101          |            |        |              |
| Pathname or directive:   |            |        |              |
| set HIST= <mark>1</mark> |            |        | -            |
|                          | <u>о</u> к | Cancel | <u>H</u> elp |

Figure 12 Change Files Pop-Up Window

3. Type correct value for the directive you selected in the **Pathname of directive** text box. For example:

Set HIST=y

4. Click OK.

The pop-up window closes.

#### Defining a Schedule

Schedules control when backups occur. Additionally, it defines various aspcts of the back up (full, incremental) and how long NetBackup retains the image.

From the **Change Policy** pop-up window, select the **Schedule** tab, then do the following:

1. Click New. The Add Schedule pop-up window displays. On the Attributes tab, do the following:

| I-e:                          |                               |
|-------------------------------|-------------------------------|
|                               |                               |
|                               | Mult pla cop es               |
| rpe při zacikup               | Override colicy storage unit: |
| LII Backus                    | Any_available                 |
|                               |                               |
| Schedule Type.                | Uverride colloy volume cool   |
| () Salendar                   | NelBalku:                     |
| Refries a lowest after runday |                               |
|                               | latentien:                    |
|                               | 2 wents                       |
| Frequency                     |                               |
|                               |                               |

Figure 13 Add Schedule Pop-Up Window

- o. Type a name for the new schedule in the Name text box.
- b. Use the Type of backup drop-down menu to specify the backup
- c. Define any remaining attributes desired for this schedule.
- 2. Select the **Start Window** tab, and define the start and end times for this schedule.
- 3. Select the Exclude Dates tab, and define any dates to exclude that match your requirements for this schedule.

#### Adding a Client Name

A client is the system or appliance with the files to be backed up, archived, or restored.

From the **Change Policy** pop-up window, select the **Clients** tab, then do the following:

1. Select New. The Add Client - Policy pop-up window displays.

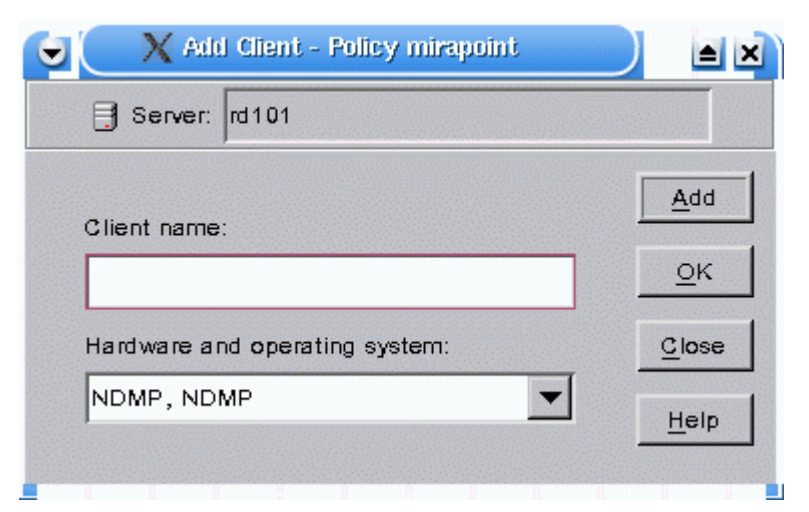

Figure 14 Add Client - Policy Pop-Up Window

- 2. Type the hostname of the appliance being backed-up in the Client name field.
- 3. Under Hardware and operating system select NDMP, NDMP from the dropdown menu.
- 4. Click OK.

Before running a backup, you must make sure tape volumes are available. Volume procedures are beyond the scope of this document. Consult the manuals provided by Veritas for more information on defining and managing data volumes.

# Testing Your NDMP Backup Configuration

After completing your NDMP backup configuration, test your settings by running a manual backup.

From the Policies window, select the policy you just created, then do the following:

| VERITAS NetBackup*  Verification Concile (apped into add) VERITAS NetBackup*                                                                                                    |                      |
|----------------------------------------------------------------------------------------------------|----------------------|
| Ele Est Yew Astione Heit       Contractor       Contractor | 30100 05<br><br><br> |

Figure 15 Using the Top Tool Bar to Start a Manual Backup

1. Select Actions > Manual Backup from the top tool bar. The Manual Backup pop-up window displays.

You can also right-click on the desired policy, then select Manual Backup. The Manual Backup pop-up window displays.

| 👻 🔍 Manual Backup                                                                                                    |                                      |
|----------------------------------------------------------------------------------------------------|--------------------------------------|
| 📑 Server: rd101                                                                                                    |                                      |
| Policy name:                                                                                                    | <u>о</u> к                           |
| mirapoint                                                                                                    | Cancel                               |
| Schedules:                                                                                                    |                                      |
| fulla llthetime<br>Diff                                                                                                    |                                      |
| Clients:                                                                                                    |                                      |
| rd103                                                                                                    |                                      |
|                                                                                                    |                                      |
| Select a schedule and one or more clients to a<br>backup. To start a backup for all clients, press<br>selecting any clients. Use the Activity Monitor<br>progress. | start the<br>: OK without<br>to view |

- Figure 16 Manual Backup Pop-Up Window
  - 2. Verify the settings in the Manual Backup pop-up window. The Policy Name text box should be the name of policy you selected at the beginning of this procedure. If not, click Cancel to return to the Policies screen, then select the appropriate policy.

If the policy name in the **Policy Name** text box is correct, but either the **Schedules** or **Clients** fields are incorrect, then you did not complete your configuration correctly. Return to Completing the DMA NDMP Backup Configuration on page 7 and make the necessary corrections.

- 3. Select the Mirapoint appliance you want to manually backup from the Clients list.
- 4. Select a schedule. If multiple schedules are on the **Schedules** list, select any you want to use for this manual backup. If you opt to not highlight a schedule, the backup will reflect all.
- 5. Click **OK** to start the manual backup.

If all values in the pop-up window are correct, then click **OK** to start the manual backup.